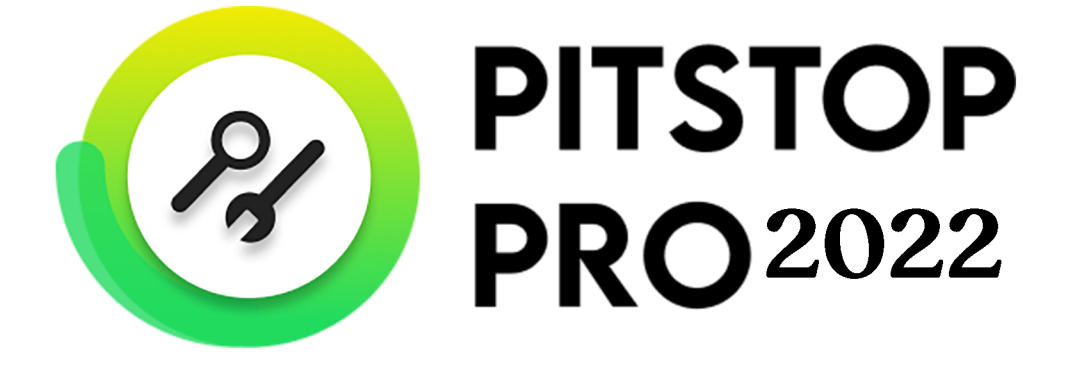

# クイック スタート ガイド

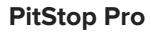

# 目次

| 1. 著作権                                                 | 3  |
|--------------------------------------------------------|----|
| <b>2</b> . イントロダクション                                   | 4  |
| 2.1. 本ガイドの使い方                                          | 4  |
| 2.2. PitStop Pro文書の概要                                  | 4  |
|                                                        | ~  |
| 3. Pitstop Pro 01 22 F-12                              | 6  |
| <b>4.</b> アクティベート <b>PitStop Pro</b>                   | 7  |
| 4.1. PitStop Proのアクティベート(従来のライセンス)                     | 7  |
| 4.1.1. Enfocusのバージョン情報 PitStop Proダイアログを開く             | 8  |
| 4.1.2. 30 日間の試用バージョンをアクティベート                           | 8  |
| 4.1.3. PitStop Pro をアクティベートする(オンライン)                   | 9  |
| 4.1.4. PitStop Pro をアクティベートする(オフライン)                   | 9  |
| 4.1.5. コマンドライン ツールを使用してPitStop Proをアクティベートする (macOS)   | 13 |
| 4.1.6. コマンドライン ツールを使用してPitStop Proをアクティベートする (Windows) | 14 |
| 4.1.7. 使用するEnfocusライセンスを管理する                           | 15 |
| 4.2. サブスクリプションIDのアクティベート(サブスクリプション)                    | 19 |
| 5. サポートを受ける                                            | 22 |
| 5.1. Enfocus ID の管理                                    | 22 |
| 5.2. 問題の場合の対応                                          | 23 |
| 5.3. サポート情報の確認                                         | 23 |
| 5.4. 問題のレポート                                           | 24 |
| 6. PitStop Proツール セットの紹介                               | 25 |
| 6.1. ツールの概要                                            | 25 |
| 6.1.1. 編集ツール                                           | 25 |
| 6.1.2. プリフライトプロファイル                                    |    |
| 6.1.3. グローバル変更                                         |    |
| 6.1.4. アクションリスト                                        | 27 |
| 6.1.5. QuickRun                                        | 27 |
| 6.1.6. 変数セット                                           | 28 |
| 7. e ラーニング入門コース                                        | 29 |

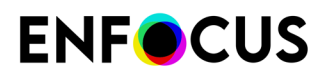

# 1. 著作権

© 2022 Enfocus BV all rights reserved. Enfocus は、Esko の子会社です。

Certified PDF は Enfocus BV の登録商標です。

Enfocus PitStop Pro、Enfocus PitStop Workgroup Manager、Enfocus PitStop Server、Enfocus BoardingPass、Enfocus Connect YOU、Enfocus Connect ALL、Enfocus Connect SEND、Enfocus StatusCheck、Enfocus CertifiedPDF.net、Enfocus PDF Workflow Suite、Enfocus Switch、Enfocus SwitchClient、Enfocus SwitchScripter、Enfocus TestDrive、Enfocus SwitchScriptTool、Enfocus Browser、およびEnfocus Appstoreは、Enfocus BV の製品名です。

Acrobat、Acrobat、Distiller、InDesign、Illustrator、Photoshop、FrameMaker、PDFWriter、PageMaker、Ado PDF Library<sup>™</sup>、Adobe ロゴ、Acrobat ロゴ、および PostScript は、Adobe Systems Incorporated の商標です。

Datalogics、Datalogics ロゴ、PDF2IMG<sup>™</sup>、および DLE<sup>™</sup> は Datalogics, Inc. の商標です。

Apple、Mac、MacOS、Macintosh、iPad および ColorSync は、米国およびその他の国における Apple Computer, Inc. の商標です。Windows、および Windows Server は Microsoft Corporation の登録商標です。

ここで表示されるPANTONE<sup>®</sup> カラーはPANTONE認定基準に沿わない場合があります。正確な カラーについては最新の PANTONE カラー パブリケーションをご覧ください。PANTONE<sup>®</sup> お よびその他の Pantone, Inc. の商標は Pantone, Inc. の所有物です。©Pantone, Inc., 2006。

OPI は Aldus Corporation の商標です。

Quark、QuarkXPress、QuarkXTensions、XTensionsおよびその他に使用されるXTensionsロゴ はQuark, Inc.とQuark関連会社の商標です(Reg. U.S. Pat.& Tm.Off.)。

本製品およびその使用に関しては Markzware より米国特許第 5,963,641 号に基づく許諾を受けております。

その他のブランド名や製品名も、各所有権者の商標または登録商標である可能性があります。 製品やサービスの全ての仕様、用語および説明は、事前の通知や助言なしに変更される場合が あります。

# 2. イントロダクション

## 2.1. 本ガイドの使い方

このクイック スタート ガイドは、ユーザーが PitStop Pro をすばやくインストールして使い始めることができるようにサポートすることを目的としています。

このガイドの内容により、ソフトウェアのコア機能を使用して作業するための基礎知識を学ぶことができます。

## 2.2. PitStop Pro文書の概要

完全な PitStop Pro ドキュメントは複数のマニュアルから構成されています。

| 構成                          | 説明/場所                                                                                                    |
|-----------------------------|----------------------------------------------------------------------------------------------------|
| クイック スタート ガイド               | PitStop Pro のインストールとアクティベーションの方<br>法について説明し、PitStop Proの機能について簡潔に紹<br>介します。<br>http://www.enfocus.com/manuals/QuickStartGuide/<br>PP/22/enUS/home.html                                             |
| リファレンス ガイド                  | PitStop Pro の機能を詳細に説明します。<br>http://www.enfocus.com/manuals/ReferenceGuide/<br>PP/22/enUS/home.html                                                                                                |
| アクションリストライブラリ<br>アクションマニュアル | アクションリストがダウンロード可能なライブラリ:<br>http://www.enfocus.com/en/support/downloads/pitstop-<br>action-lists<br>使用可能なすべてのアクションの概要が表示されま<br>す。<br>http://www.enfocus.com/manuals/Extra/Actions/22/<br>home.html |
| グローバル変更マニュアル                | 使用可能なすべてのグローバル変更の概要が表示され<br>ます。<br>http://www.enfocus.com/manuals/Extra/<br>GlobalChanges/22/home.html                                                                                             |

|--|

| 構成                                                                                 | 説明/場所                                                                                                    |
|------------------------------------------------------------------------------------|----------------------------------------------------------------------------------------------------|
| プリフライトプロファイルライブラ<br>リ                                                              | プリフライトプロファイルがダウンロード可能なライ<br>ブラリ :                                                                                             |
|                                                                                    | http://www.enfocus.com/en/support/downloads/pitstop-<br>preflight-profiles                                                    |
| プリフライトチェック                                                                         | プリフライトプロファイルで使用可能なチェックの概<br>要。                                                                                                |
|                                                                                    | http://www.enfocus.com/manuals/Extra/<br>PreflightChecks/22/home.html                                                         |
| レポートテンプレートのカスタマイ<br>ズ                                                              | 会社ロゴの追加、レポートで使用されるヘッダーまた<br>は色の変更など、プリフライトレポートをカスタマイ<br>ズする方法について説明します。                                                       |
|                                                                                    | http://www.enfocus.com/manuals/Extra/<br>CustomReportTemplate/22/home.html                                                    |
| プリフライトレポート ヘルプ                                                                     | プリフライトレポートにあるメッセージの意味を説明<br>し、問題の解決方法を示します。                                                                                   |
|                                                                                    | http://www.enfocus.com/manuals/Extra/<br>PreflightReportHelp/22/home.html                                                     |
| インタラクティブな e ラーニング<br>コース、プロダクトムービー、ウェ<br>ビナー、レコーディングされたワー<br>クショップなどのトレーニング資<br>料。 | Enfocus Web サイトの「学習」セクションに移動し<br>て、PitStop コースを検索します。レベル(初心者、<br>中級、上級)と受講するコースのタイプ(e ラーニン<br>グ、映画、ウェビナー、ワークショップ)を指定でき<br>ます。 |
|                                                                                    | https://www.enfocus.com/learn/pitstop/all                                                                                     |
| 解決策の記事                                                                             | https://www.enfocus.com/en/support/known-issues-and-<br>solutions                                                             |

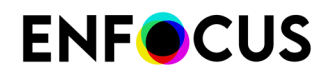

# 3. PitStop Pro のインストール

PitStop Pro は Adobe Acrobat Standard、Pro、DC のプラグインです。したがって、PitStop Pro をインストールする前に Adobe Acrobat を終了する必要があります。

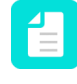

注: Adobe Acrobat Reader DC はサポートされていません。詳細およびバージョン情報 については、*Enfocus のWeb* サイトに掲載されているシステム要件を参照してください。

PitStop Pro をインストールする手順

- 1. 次のいずれかを実行します。
  - Enfocus Product CD-ROM または DVD を CD-ROM/DVD-ROM ドライブに挿入します。
  - PitStop Proの購入時に受け取った指示に従い、Enfocus WebサイトからPitStop Proをダウ ンロードします。
- 2. 必要に応じて、インストーラをダブルクリックします。
- 3. 画面に表示されるインストールの指示に従います。

PitStop ProはAcrobatインストールフォルダにインストールする必要があります。PitStopは 自動的に最新バージョンを検出しますが、必要に応じてインストールフォルダを変更でき ます(例:別のAcrobatバージョンがインストールされている場合など)。

- Windowsでは、別のフォルダを選択できます。
- Macでは、任意のAcrobatインストールを選択できます。

PitStop Proをインストールしたら、Adobe Acrobatを開くと、PitStop Proがアプリケーションの メニューバーに表示されます。PitStop Proエントリをクリックすると、Enfocus PitStop Proの バージョン情報パネルが開きます。

PitStop Proをアクティベートする必要があります。アクティベート PitStop Pro 7 ページ のを参照してください。

# 4. アクティベート PitStop Pro

PitStop Proを使用するには、製品をアクティベートする必要があります。

手順は購入したライセンスタイプによって異なります。

- 従来の永久ライセンスの場合、購入時に受け取った製品キーをアクティベートする必要があります。PitStop Proのアクティベート(従来のライセンス)7ページのを参照してください。
- サブスクリプションの場合、サブスクリプションIDをアクティベートして、契約期間を開始する必要があります。サブスクリプションIDのアクティベート(サブスクリプション)
   19ページのを参照してください。

サブスクリプションライセンスは日本語と中国語には提供されていません。

#### Enfocus ID

ほとんどのEnfocus製品で、Enfocus IDが必要です。これはEnfocusとのすべてのコミュニケー ションで使用される無料のアカウントです。これはEnfocus Webサイトのアカウントセクショ ン(Enfocus IDの取得リンクをクリック)から作成できます。

# 4.1. PitStop Proのアクティベート(従来のライセンス)

Enfocus PitStop Proをインストールしたら、PitStop Proダイアログからアクティベートできま す。このダイアログはEnfocus PitStop Proの初回使用時に自動的にポップアップ表示されます。 自動的に開かない場合は、自分で開けます。*Enfocusのバージョン*情報 *PitStop Proダイアログを* 開く 8 ページのを参照してください。

次の2つのオプションを選択できます。

- 購入する前にアプリケーションを試用する場合、試用版としてアクティベートできます。このバージョンは30日間有効です。
- アプリケーションを購入した場合、永続ライセンスのアクティベートを行うことになります。

複数の方法でEnfocus PitStop Proをアクティベートできます。

- 試用版をアクティベートする場合は、30日間の試用バージョンをアクティベート8ページのを参照してください。
- インターネットに接続しないでEnfocus PitStop Proをコンピュータにインストールした場合 は、PitStop Pro をアクティベートする(オフライン) 9 ページのを参照してください。
- インターネットに接続してEnfocus PitStop Proをコンピュータにインストールした場合 は、PitStop Pro をアクティベートする(オンライン)9ページのを参照してください。
- 標準製品キーではなくボリュームライセンス製品キーの場合は、物理的に各コンピュータ にアクセスせずに、ネットワーク上の複数のシステムをアクティベートすることができま す。コマンドラインツールを使用してPitStop Proをアクティベートする (Windows) 14 ページのまたはコマンドラインツールを使用してPitStop Proをアクティベートする (macOS) 13ページのを参照してください。

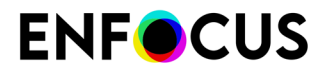

#### PitStop Pro & Workgroup Manager

Enfocus PitStop Workgroup Manager はライセンスとリソース (例: アクションリストとプリフ ライトプロファイル) を一元的に管理します。Enfocus Workgroup Manager と合わせて PitStop Pro を使用する場合、PitStop Pro では、Enfocus Workgroup Manager からフローティングライ センスを取得できます。この場合、PitStop Proをアクティベートする必要はありません。詳細 については、Enfocus PitStop Workgroup Managerマニュアルを参照してください。

#### 4.1.1. Enfocusのバージョン情報 PitStop Proダイアログを開く

バージョン情報PitStop Proダイアログでは、PitStop Proをアクティベートできます。

このダイアログを開く手順

- 1. 次のいずれかを実行します。
  - macOS:
    - ・ メニューバーから、[Acrobat]>[サードパーティのプラグインについて]> [Enfocus]PitStop Proの順にクリックします。
    - ・
       、
       :
       H J キーを押します。
  - Windows:
    - メニューバーから、[ヘルプ]>[サードパーティのプラグインについて]> [Enfocus]PitStop Proの順にクリックします。
    - Alt+Ctrl+Jを押します。
- 2. ライセンスを管理するには、ライセンスタブに切り替えます。

#### 4.1.2. 30日間の試用バージョンをアクティベート

30日間の試用バージョンをアクティベートする手順

- 1. Adobe Acrobat Pro で PDF 文書を開きます。
- PitStop Pro エントリのいずれかをクリックします。
   たとえば、メニューバーで、[PitStop Pro]>[アクションリストの実行]をクリックします。
   [PitStop Proバージョン情報] ダイアログ ボックスが表示されます。
- 3. Enfocus PitStop Proのバージョン情報ダイアログボックスのライセンスタブで、Enfocus IDとパスワードを入力します。

Enfocus IDはすべての以前のEnfocusアカウント(Webショップ、製品アクティベーション、サポートポータルアカウント)に代わる新しいアカウントです。まだない場合は、Enfocus IDの作成リンクをクリックし、画面の手順に従います。

**4.** サインインをクリックします。

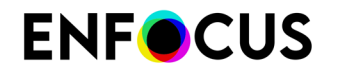

5. [試用開始] をクリックします。

#### 4.1.3. PitStop Pro をアクティベートする(オンライン)

まずはじめに

- Enfocus Web サーバーと通信するためにインターネットアクセスが必要です。
- 製品キーが必要です。
- ファイアウォールを使用している場合は、必ずポート80と443を使用してPitStop Proとhttps://licensingservices.esko.comとの通信を許可します。

アクティベートするには PitStop Pro

- Enfocus PitStop Proのバージョン情報ダイアログボックスのライセンスタブで、Enfocus IDとパスワードを入力します。
   Enfocus IDはすべての以前のEnfocusアカウント(Webショップ、製品アクティベー ション、サポートポータルアカウント)に代わる新しいアカウントです。まだない場合 は、Enfocus IDの作成リンクをクリックし、画面の手順に従います。
- 2. サインインをクリックします。
- 3. [製品キーのアクティベート]をクリックします。
- 4. 次のいずれかの方法でプロダクトキーを入力します。
  - [アクティベートされたライセンス]フィールドにプロダクトキーを入力するか、コピーして貼り付けます。
  - プロダクトキーライセンスファイル(例:LicensesBackup.html)を参照するか、[アク ティベートされたライセンス]フィールドにドラッグします。
- 5. [アクティベート]をクリックします。 Enfocus Web サーバーと通信し、PitStop Proをアクティベートします。
- 6. ダイアログを閉じるには [閉じる] をクリックします。

#### 4.1.4. PitStop Pro をアクティベートする(オフライン)

まずはじめに

- PitStop Proがインストールされているオフラインシステムの他に、Enfocus Web サーバーと 通信するために、インターネットに接続したシステムが必要です。
- ・ 製品キーが必要です。
- 以前にEnfocus製品をインストールしていない場合、まずアプリケ#ションを初期化する必要 があります。「*PitStop Proの初期化 (オフライン)*11ページの」を参照してください。

アクティベートするには PitStop Pro

- 1. PitStop Proのあるオフラインシステム:
  - a. Enfocus PitStop Proのバージョン情報ダイアログボックスのライセンスタブ で、Enfocus IDとパスワードを入力します。

Enfocus IDはすべての以前のEnfocusアカウント(Webショップ、製品アクティベーション、サポートポータルアカウント)に代わる新しいアカウントです。まだない場合は、Enfocus IDの作成リンクをクリックし、画面の手順に従います。

- **b.** サインインをクリックします。
- オフラインアクティベーションをクリックします。
   このボタンは、インターネット接続がないことがPitStop Proで検出された場合に表示されます。何らかの理由でこのボタンが表示されない場合は、タブの下部のオフライン モードチェックボックスを選択します。
- d. [キーのアクティベート]をクリックします。
- e. 次のいずれかの方法でプロダクトキーを入力します。
  - [プロダクトキー]フィールドにプロダクトキーを入力するか、コピーして貼り付けます。
  - プロダクトキーライセンスファイル(例:LicensesBackup.html)を参照するか、[プ ロダクトキー]フィールドにドラッグします。
- f. [アクティベート]をクリックします。次のダイアログボックスが表示されます。

|                                                                                                    | [V] OTT-Line Me                                                                                                    |
|----------------------------------------------------------------------------------------------------|----------------------------------------------------------------------------------------------------|
| Step 1: Create Activation Request                                                                                                    | Step 2: Load Activation Response                                                                                                    |
| Please save or drag and drop this activation request<br>and upload it to the Enfocus activation website on a<br>computer that has an internet connection.<br>http://www.enfocus.com/products/activation?lang=en | Please load, or drag and drop the activation response<br>into this panel.<br>This is the file you received from the Enfocus activation<br>website during Step 1. |
| You will receive an activation response which you<br>should load in the right-hand panel: Step 2                                                                                                    | Then press continue to complete the activation<br>process.                                                                                                    |
| requestactivate.xml                                                                                                    |                                                                                                    |
| Save                                                                                                    | Load                                                                                                    |

g. [ステップ1] で [保存]をクリックします。PitStop Pro はrequestactivate.xmlファイルを作成します。

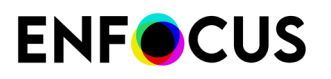

2. requestactivate.xmlをオンラインシステムで使用できるようにします。

例:requestactivate.xmlをUSBスティックにコピーし、USBをオンラインシステムに接続します。

- オンラインシステム:
  - a. http://www.enfocus.com/products/activation?lang=en にアクセスします。
  - **b.** requestactivate.xmlをアップロードし、[続行]をクリックします。
  - **c.** Enfocus IDパスワードを入力し、[続行]をクリックします。
  - **d.** [続行] をクリックして確認します。 Enfocus Web サーバーによって activation-response.xml が生成されます。
  - e. ファイルをダウンロードします。
- 4. PitStop Proのあるオフラインシステム:
  - a. ステップ2で activation-response.xml をアップロードします。
  - b. [アクティベート]をクリックします。
     PitStop Proがアクティベートされます。
  - c. 確認ダイアログを閉じるには [閉じる] をクリックします。

#### 4.1.4.1. PitStop Proの初期化 (オフライン)

この手順はPitStop Proを初期化する方法を説明します。この手順は、次の場合にのみ必要です。

- Enfocus製品を特定のコンピュータ上で初めてアクティベートする場合。
- PitStop Proをオフラインでアクティベートする場合。インターネットへのアクセスができな いコンピュータなどを使用している場合です。オンラインアクティベーションの場合、初期 化はバックグラウンドで自動的に実行されます。

必要条件:

- Enfocus Webサーバーとの通信を行うには、インターネットにアクセス可能な追加のコン ピュータが必要です。
- Enfocus IDが必要です。インターネットに接続しているコンピュータでEnfocus IDを作成するには、Enfocus Webサイトのアカウントセクションに移動し、画面の指示に従います。フォームへの入力が完了すると、Enfocus IDとパスワードが記載された電子メールを受信します。

動作手順:

PitStop Proの初期化には3つのステップがあります。

- 1. PitStop Proをインストールしたコンピューター上で初期化の要求を作成します。
- このファイルを、インターネットにアクセス可能な別のコンピューターに保存して、EnfocusアクティベーションWebサイトにアップロードします。Enfocusは応答ファイルをユーザに提供します。
- 3. PitStop Proをインストールしたコンピューターに応答ファイルをアップロードします。

これらの各ステップについては以降で説明します。

初期化するには PitStop Pro

**1.** PitStop Proのあるオフラインシステム:

a. Enfocus のバージョン情報PitStop Proダイアログボックスのライセンスタブ で、Enfocus IDとパスワードを入力します。

Enfocus IDはすべての以前のEnfocusアカウント(Webショップ、製品アクティベーション、サポートポータルアカウント)に代わる新しいアカウントです。まだない場合は、Enfocus IDの作成リンクをクリックし、画面の手順に従います。

- **b.** サインインをクリックします。
- オフラインアクティベーションをクリックします。
   このボタンは、インターネット接続がないことがPitStop Proで検出された場合に表示されます。何らかの理由でこのボタンが表示されない場合は、タブの下部のオフラインモードチェックボックスを選択します。
- d. [キーのアクティベート]をクリックします。
- e. 次のいずれかの方法でプロダクトキーを入力します。
  - [プロダクトキー]フィールドにプロダクトキーを入力するか、コピーして貼り付けます。
  - プロダクトキーライセンスファイル(例:LicensesBackup.html)を参照するか、[プ ロダクトキー]フィールドにドラッグします。
- f. [アクティベート]をクリックします。次のダイアログボックスが表示されます。

| focus Software Activation                                                                                                    |                                                                                                    |
|----------------------------------------------------------------------------------------------------|----------------------------------------------------------------------------------------------------|
| Off-Line Activation                                                                                                    | ✓ Off-Line Mode                                                                                                    |
| Step 1: Create Activation Request                                                                                                    | Step 2: Load Activation Response                                                                                                    |
| Please save or drag and drop this activation request<br>and upload it to the Enfocus activation website on a<br>computer that has an internet connection.<br>http://www.enfocus.com/products/activation?lang=en<br>You will receive an activation response which you<br>should load in the right-hand panel: Step 2 | Please load, or drag and drop the activation response<br>into this panel.<br>This is the file you received from the Enfocus activation<br>website during Step 1.<br>Then press continue to complete the activation<br>process. |
|                                                                                                    | Activate Previous Cancel                                                                                                    |

- **g.** [ステップ**1**] で [保存]をクリックします。 PitStop Pro はrequestinitialize.xmlファイルを作成します。
- 2. [requestinitialize.xml]をオンラインシステムで使用できるようにします。

例:requestinitialize.xmlをUSBスティックにコピーし、USBをオンラインシステムに接続します。

- 3. オンラインシステム:
  - a. http://www.enfocus.com/products/activation?lang=en にアクセスします。
  - **b.** requestinitialize.xmlをアップロードし、[続行]をクリックします。
  - c. Enfocus IDパスワードを入力し、[続行]をクリックします。
  - **d.** [続行] をクリックして確認します。 Enfocus Web サーバーによってresponse.xmlが生成されます。
  - e. ファイルをダウンロードします。
- 4. PitStop Proのあるオフラインシステム:
  - a. [ステップ2] (ダイアログの右側) でresponse.xmlをアップロードします。
  - **b.** [初期化] をクリックします。 PitStop Proが初期化されます。

PitStop Proを初期化すると、[オフラインアクティベーション]ダイアログが表示されます。直ちにオフラインアクティベーション手順のステップ1 (save requestactivate.xml) の最後のサブステップに進むことができます。

# **4.1.5.** コマンドライン ツールを使用してPitStop Proをアクティベートする (macOS)

このタスクを使用して、物理的に各コンピュータに移動せずに、ネットワーク上の複数のシス テムでをアクティベーションできます。

次の項目が必要です。

- Enfocus ID。Enfocus IDがない場合は、Enfocus Webサイトのアカウントセクションで作成します。
- ボリュームラインセンスプロダクトキー
- ActivationTool.zip (リンクをクリックし、ツールをダウンロードします。)

コマンドライン ツールを使用してPitStop Proをアクティベートする

- 1. ActivationTool.zipを一時フォルダに展開します。
- 2. 次の構文でスクリプトを作成します。

```
#!/bin/sh
`dirname $0`/enfocus_activationtool -act -pk <product_key> -a <account_name>
  <account_password>
```

ここでは

| エントリ                                  | 説明                      |
|---------------------------------------|-------------------------|
| <product_key></product_key>           | ボリュームラインセンスプロダクトキー      |
| <account_name></account_name>         | Enfocus ID <sub>o</sub> |
| <account_password></account_password> | Enfocus パスワード。          |

- **3.** スクリプトのファイルを.command 拡張子を付けて保存し、ActivationTool フォルダに格納 します。
- 4. 端末 (アプリケーション>ユーティリティ>端末)を開き、次のコマンドを入力します。

chmod 755 <file\_path\_and\_name>

<file\_path\_and\_name> はスクリプトのファイルパスと名前です。

ヒント: <file\_path\_and\_name>を入力する代わりに、.commandファイルをコマンド ラインにドラッグできます。

- 5. ActivationTool フォルダを、製品をアクティベートする必要があるシステムにコピーします。
- 6. コピーされたフォルダで.commandファイルをダブルクリックし、システムでPitStop Proを アクティベートします。
- 7. PitStop Proをアクティベートするすべてのシステムで、ステップ5と6を繰り返します。

注:最大アクティベーション数は、ボリュームライセンスプロダクトキーで制限さ れています。

# **4.1.6.** コマンドライン ツールを使用して**PitStop Pro**をアクティ ベートする (Windows)

このタスクを使用して、物理的に各コンピュータに移動せずに、ネットワーク上の複数のシス テムでをアクティベーションできます。

次の項目が必要です。

- Enfocus ID。Enfocus IDがない場合は、Enfocus Webサイトのアカウントセクションで作成します。
- ボリュームラインセンスプロダクトキー
- ActivationTool.zip (リンクをクリックし、ツールをダウンロードします。)

このタスクを使用して、物理的に各コンピュータに移動せずに、ネットワーク上の複数のシス テムでをアクティベーションできます。

コマンドライン ツールを使用してPitStop Proをアクティベートする

1. ActivationTool.zipを一時フォルダに展開します。

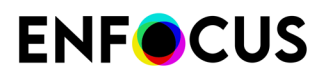

2. 次の構文でスクリプトを作成します。

enfocus\_activationtool -act -pk <product\_key> -a <account\_name> <account\_password>

ここでは

| エントリ                                  | 説明                      |
|---------------------------------------|-------------------------|
| <product_key></product_key>           | ボリュームラインセンスプロダクトキー      |
| <account_name></account_name>         | Enfocus ID <sub>o</sub> |
| <account_password></account_password> | Enfocus パスワード。          |

- **3.** スクリプトのファイルを .bat 拡張子を付けて保存し、ActivationTool フォルダに格納します。
- **4.** ActivationTool フォルダを、製品をアクティベートする必要があるシステムにコピーします。
- 5. コピーされたフォルダで.batファイルをダブルクリックし、システムでPitStop Proをアクティベートします。
- 6. PitStop Proをアクティベートするすべてのシステムで、ステップ4と5を繰り返します。

#### 4.1.7. 使用するEnfocusライセンスを管理する

Enfocus PitStop Proをインストールしたら、アプリケーション内からEnfocus PitStop Proライセンスを管理できます。たとえば、他のEnfocusライセンスのステータスをチェックしたり、使用しているPitStop Proのライセンスのアクティベート解除や修復をおこなったり、ライセンス情報を書き出したりすることなどが可能です。

別のシステムにライセンスを移動する前には、ライセンスを無効にする必要があります。これ は、システムイメージを使用して1つのシステムを別のシステムに移動する場合にも必要です。

コンピュータのハードウェア特性が変更された場合(新しいネットワークカードまたはメモリ を追加した場合など)は、ライセンスの修復が必要になることがあります。

#### 4.1.7.1. PitStop Pro をアクティベート解除する(オンライン)

たとえば、ライセンスを別のシステムに移動するときにこのタスクを使用します。

アクティベーション解除するには PitStop Pro

- 1. Enfocus のバージョン情報PitStop Proダイアログボックスのライセンスタブで、無効にす るプロダクトキーを選択します。
- アクティベーション解除中にライセンス情報を書き出しオプションを有効にします。
   ライセンスファイルをダウンロードできるようになるため、別のシステムで再有効化できます。
- 3. [アクティベート解除]をクリックします。

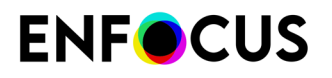

- ダウンロード場所を参照し、[保存] をクリックします。
   PitStop Pro はLicensesBackup.htmlライセンスファイルを作成します。PitStop Proがアクティベート解除されます。
- 5. [閉じる]をクリックします。

#### 4.1.7.2. PitStop Pro をアクティベート解除する(オフライン)

たとえば、ライセンスを別のシステムに移動するときにこのタスクを使用します。

PitStop Proがインストールされているオフラインシステムの他に、Enfocus Web サーバーと通信するために、インターネットに接続したシステムが必要です。

アクティベーション解除するには PitStop Pro

- 1. PitStop Proのあるオフラインシステム:
  - a. Enfocus のバージョン情報PitStop Proダイアログボックスで、無効にするプロダクト キーを選択します。
  - **b.** ペインの下のオフラインモードを有効にします。
  - C. アクティベーション解除中にライセンス情報を書き出しオプションを有効にします。 ライセンスファイルをダウンロードできるようになるため、別のシステムで再有効化で きます。
  - d. [アクティベート解除]をクリックします。
  - e. ダウンロード場所を参照し、[保存] をクリックします。
     PitStop Pro はLicensesBackup.htmlライセンスファイルを作成し、以下のダイアログボックスを開きます。

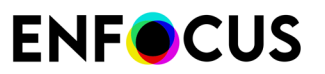

| The Deactivation                                                                                                    |                                                                                                    |
|----------------------------------------------------------------------------------------------------|----------------------------------------------------------------------------------------------------|
| Step 1: Create Deactivation Request                                                                                                    | Step 2: Load Deactivation Response                                                                                                    |
| Please save or drag and drop this deactivation request<br>and upload it to the Enfocus activation website on a<br>computer that has an internet connection.<br>http://www.enfocus.com/products/activation?lang=en<br>You will receive a deactivation response which you<br>should load in the right-hand panel: Step 2<br>requestdeactivate.xml<br>Save | Please load, or drag and drop the deactivation response into this panel.<br>This is the file you received from the Enfocus activation website during Step 1.<br>Then press continue to complete the deactivation process. |

- **f.** [ステップ**1**] で [保存]をクリックします。
   PitStop Pro はrequestdeactivate.xmlファイルを作成します。
- 2. requestdeactivate.xmlをオンラインシステムで使用できるようにします。

例: requestdeactivate.xmlをUSBスティックにコピーし、USBをオンラインシステムに接続 します。

- 3. オンラインシステム:
  - a. http://www.enfocus.com/products/activation?lang=en にアクセスします。
  - **b.** requestdeactivate.xmlをアップロードし、[続行]をクリックします。
  - c. [続行] をクリックして確認します。
     Enfocus Web サーバーによって deactivation-response.xml が生成されます。
  - **d.** ファイルをダウンロードします。
- 4. PitStop Proのあるオフラインシステム:
  - a. ステップ2で deactivation-response.xml をアップロードします。
  - **b.** [アクティベート解除] をクリックします。 PitStop Proがアクティベート解除されます。

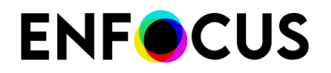

**c.** [閉じる]をクリックします。

#### 4.1.7.3. PitStop Pro の修復(オンライン)

PitStop Proを使用し、ライセンスを修復する必要があることが示されるときにこのタスクを使用します。

修復するには PitStop Pro

- Enfocus のバージョン情報PitStop Proダイアログボックスのライセンスタブで、修復する プロダクトキーを選択します。
- 2. [オフラインモード]ダイアログが表示されます。
- 修復をクリックします。 システムがEnfocus Webサーバーと通信し、ライセンスを修復します。うまく行かない場合 は Enfocus サポートポータル (*http://www.enfocus.com/en/supportportal*) から Enfocus にお 問い合わせください。
- 4. [閉じる]をクリックします。

#### 4.1.7.4. PitStop Pro の修復(オフライン)

PitStop Proを使用し、ライセンスを修復する必要があることが示されるときにこのタスクを使用します。

PitStop Proがインストールされているオフラインシステムの他に、Enfocus Web サーバーと通信するために、インターネットに接続したシステムが必要です。

修復するには PitStop Pro

- 1. PitStop Proのあるオフラインシステム:
  - a. Enfocus のバージョン情報PitStop Proダイアログボックスのライセンスタブで、修復す るプロダクトキーを選択します。
  - b. [オフラインモード]オプションを有効にします。
  - 6. 修復をクリックします。
     新しいダイアログボックスが表示されます。
  - d. [ステップ1] で [保存]をクリックします。PitStop Pro はrequestrepair.xmlファイルを作成します。
- 2. requestrepair.xmlをオンラインシステムで使用できるようにします。

例: requestrepair.xmlをUSBスティックにコピーし、USBをオンラインシステムに接続します。

- **3.** オンラインシステム:
  - a. http://www.enfocus.com/products/activation?lang=en にアクセスします。
  - **b.** requestrepair.xmlをアップロードし、[続行]をクリックします。
  - C. Enfocus IDパスワードを入力し、[続行]をクリックします。
  - **d.** [続行] をクリックして確認します。 Enfocus Web サーバーによってresponse.xmlが生成されます。

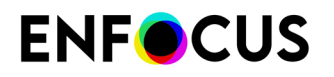

- e. ファイルをダウンロードします。
- 4. PitStop Proのあるオフラインシステム:
  - a. ステップ2でresponse.xmlをアップロードします。
  - b. 修復をクリックします。
     PitStop Proが修復されます。うまく行かない場合は Enfocus サポートポータル (http://www.enfocus.com/en/supportportal) から Enfocus にお問い合わせください。
  - **c.** [閉じる]をクリックします。

# 4.2. サブスクリプションIDのアクティベート(サブス クリプション)

PitStop Proサブスクリプションを購入した場合、サブスクリプションIDを受け取っています。 契約期間を開始するには、このIDをアクティベートする必要があります。

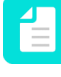

注: Enfocus サブスクリプションは Esko ライセンスサーバーでチェックされます。その ため、お使いのプロキシサーバーとファイアウォールの設定(もしあれば)が、HTTP お よび HTTPS プロトコルの両方で\*.esko.com へのアクセスを許可しているか確認してく ださい。

サブスクリプションIDをアクティベートする

- 1. Enfocus Webサイトでアカウントセクションに移動します。
- 2. Enfocus IDを使用してサインインします。

Enfocus IDはすべての以前のEnfocusアカウント(Webショップ、製品アクティベーション、サポートポータルアカウント)に代わる新しいアカウントです。これから、1つのアカウントだけでEnfocusとすべてのコミュニケーションを行います。古いアカウントをEnfocus IDに変換する方法はありません。既にEnfocusアクティベーションアカウントがある場合でも、もう一度登録する必要があります。登録は非常に簡単です。Enfocus IDの取得リンクをクリックして、画面に指示に従います。

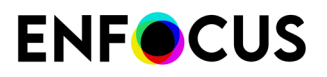

| Sign in with your Enfocus ID credentials.<br>Want to learn more about Enfocus ID? |                  |
|-----------------------------------------------------------------------------------|------------------|
| Email address                                                                     |                  |
| annc@enfocus.com                                                                  |                  |
| Password                                                                          | Forgot password? |
| •••••                                                                             |                  |
| Keep me signed in                                                                 |                  |
| Sign in                                                                           |                  |
|                                                                                   |                  |

- 3. [サブスクリプションのアクティベート]をクリックします。
- 4. サブスクリプションIDを入力して、アクティベートをクリックします。

| Enter subscription ID |                 |  |  |  |
|-----------------------|-----------------|--|--|--|
|                       |                 |  |  |  |
|                       | Subscription ID |  |  |  |
|                       | UPR88KDX        |  |  |  |
|                       | Activate        |  |  |  |

新しいサブスクリプションが概要に表示されます。ただちにPitStop Proを使用できます。

 Adobe Acrobatを開き、PitStop Proツールをクリックします(あるいはAdobe Acrobarの ツールバーのPitStop Proメニューのエントリ)。 [Enfocus PitStop Pro について] ダイアログ ボックスが表示されます。

6. [ライセンス]タブで、Enfocus ID認証情報(メールアドレスとパスワード)を入力し、サインをクリックします。

バックグランドでは、PitStop Proがライセンスをチェックし、契約期間が終了するまでは、 ソフトウェアへのアクセスを許可します。(サブスクリプションのキャンセルにより)終 了した場合は、警告が表示されます。

Enfocus IDはサインインした状態です。次回PitStop Proを起動したときに認証情報を入力 する必要がありません。ただし、長期間(1か月以上)ソフトウェアを使用していない場合 は、もう一度サインインし、PitStop Proでライセンスがまだ有効であることを確認しなけれ ばならない場合があります。

1

注:別のコンピュータでサブスクリプションライセンスを使用する場合は、サイン アウト (PitStop Proから)して、ライセンスを解放し、他のコンピュータでサイン インする必要があります。

# 5. サポートを受ける

### 5.1. Enfocus ID の管理

Enfocus ID は、Enfocus によるすべての通信に必要なアカウントです。2015年に導入され、 バージョン13時点ではすべての製品アクティベーションに必要です。

アカウント情報の確認

- 1. Enfocus Web サイト (https://www.enfocus.com/en) にアクセスします。
- **2.** 画面の右上部で、[サインイン]をクリックします。まだアカウントを持っていない場合 は、[Enfocus ID の取得]リンクでアカウントを作成できます。
- 3. 電子メールアドレスとパスワードを入力して、[サインイン]をクリックします。電子メール アドレスが画面の右上部に表示されます。
- **4.** 名前をクリックします。これにより、アカウントへのアクセスを与えるサブメニューと一緒にメニューが開かれます。
- 5. このメニューのオプション、たとえば[My Products] > [My Products]をクリックします。今 自分のアカウントにいます。メニューからのオプションの付いた黒いメニューバーが見え ます。このバーにより1つのセクションから別のセクションに切り替えることができます。

#### My Enfocus アカウント

Enfocus は以下のセクションから構成されています。

- マイダッシュボード: PitStop や Switch の使用方法の概要を示すEnfocusダッシュボードがあ ります(ソフトウェアから明示的にオプトインした場合)。たとえば、PitStop のダッシュ ボードでは、プリフライトしたファイルの数、失敗したファイルの数、成功したファイルの 数などが表示されます。
- My Products: Enfocus ID にリンクしたすべての Enfocus 製品 (従来ライセンスとサブスク リプションの両方)の概要と支払いについて確認できます。ここでは、新規ライセンスの購 入や既存のサブスクリプションの更新、過去に購入したサブスクリプション ID のアクティ ベートなどが可能です。
- My Appstore: Enfocus Appstore は、Switch で使うアプリを購入できる Web ショップです。 利用可能なすべてのアプリの概要の確認、必要なアプリの購入および管理、サブスクリプ ションの管理をすることができます。詳細については、Switch ユーザー文書または Enfocus Web サイトの Switch 製品ページを参照してください。

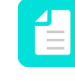

注: Enfocus Appstoreにいると、黒いメニューバーが青に変わります。Enfocusア カウントの他のセクションに戻るには、右上隅にある自分の名前をクリックし、メ ニューから希望するオプションを選択します。

- マイアカウント:
  - [マイアカウント詳細]ページでは、パスワードや連絡先を変更したり、Enfocus 製品情報 やプロモーション情報を受け取るかどうかを選択できます。

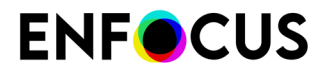

- マイアカウントケースでは、Enfocusソフトウェアに問題がある場合、([ホーム]タブの すぐ下にある新規ケースの作成リンクを使い)ケースを記録することができます。また は、これまでに提出されたケースの概要を見るため[ケース]タブに切り替えます。
  - 注:新しいケースを記録する前に、既知の問題と解決方法データベースを確認 することをお勧めします。そのためには、[ソリューション]タブをクリックす るか、https://www.enfocus.com/en/support/known-issues-and-solutionsを開きま す。

## 5.2. 問題の場合の対応

問題がある場合は、次のように続行してください。

- 1. Enfocus Webサイトのマニュアルを見る
  - アクティベーショントラブルシューティングガイドでは、http://www.enfocus.com/ manuals/Extra/ActivationTroubleshooting/home.htmlソフトウェアのアクティベーション 関連の問題を解決する方法について明確に説明しています。
  - PitStop Pro製品ページのマニュアルには、アクションリストの操作、PitStopレポートテンプレートのカスタマイズ、プリフライトレポートメッセージの詳細など、ソフトウェアと関連トピックについて説明していますhttp://www.enfocus.com/en/support/manuals/ pitstop-pro-manuals。ヘルプ>プラグインヘルプ>Enfocus PitStop Proヘルプ>オンラインドキュメント提供を選択すると、ソフトウェア内からこの情報にアクセスできます。
- 既知の問題と解決方法のデータベースを参照してください。ヘルプ>プラグインヘルプ> PitStop Pro ヘルプ>ソリューション情報を選択すると、アプリケーション内からこの情報 にアクセスできます。
- **3.** お近くのリセラーにお問い合わせください。お問い合わせ情報はEnfocus Webサイト*http://www.enfocus.com/en/support/resellers/*にあります。
- **4.** Enfocus のカスタマーサポートに問い合わせる問題のレポート 24 ページのを参照してください。

## 5.3. サポート情報の確認

お使いの Enfocus 製品のバージョン情報の確認

- 1. 次のいずれかを実行します。
  - Windows では、ヘルプ>サードパーティのプラグインについて>[Enfocus PitStop Pro バージョン情報]の順に選択します
  - Mac では、PitStop Pro > サードパーティのプラグインについて > Enfocus PitStop Pro バージョン情報の順に選択します

[Enfocus PitStop Pro について] ダイアログ ボックスが表示されます。

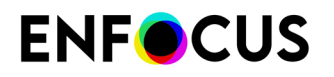

2. [サポート] タブをクリックします。

ソフトウェアのバージョン関連情報すべてとコンピュータシステムの構成が表示されま す。

Enfocus サポートチームにこの情報を提供する場合は、クリップボードへコピーボタンをクリックして、*Enfocus* サポートポータルのケースの詳細フィールドに内容を貼り付けます。

# 5.4. 問題のレポート

問題を報告する前に

- 一度ソリューション情報をご確認ください。データベースに問題解決方法があるかもしれません。
- 無料サポートがライセンスに含まれているかどうか確認してください:サポートポリシー

問題を報告する手順

- 1. 次のいずれかを実行します。
  - Enfocus Web サイトのEnfocus サポートポータルに移動します。
  - ソフトウェアでは、[ヘルプ]>[プラグインヘルプ]>[Enfocus PitStop Pro ヘルプ]>[サ ポートに問い合わせ]を選択します。Enfocus Web サイトのサポートセクションが表示さ れます。問い合わせの下にある問題を報告をクリックします。
- 2. Enfocus ID (通常は電子メールアドレス) とパスワードを使ってログインします。
- 3. 新規ケースの作成 リンクをクリックします。
- オンラインフォームに必要事項を入力します。
   バージョン番号がわからない場合は、サポート情報の確認 23 ページのを参照してください。
- 5. 送信またはファイルを添付して送信ボタンをクリックします。

# 6. PitStop Proツールセットの紹介

PitStop Pro は、さまざまな出力メディア用に PDF ファイルを検証 (プリフライト)、編集および 修正するための制作ソリューションです。PitStop Pro には、PDF 文書の処理および作業で実行 できる 5 つの主な方法があります。各機能は、PDF プリフライト、編集またはファイル修正な ど異なる目標に対応します。

各機能で使用できる主要ツールを次の表に示します。

| 機能               | プリフライト | 修正 | 編集 |
|------------------|--------|----|----|
| 編集ツール            |        | 4  | 4  |
| プリフライトプロファ<br>イル | 1      | 1  |    |
| グローバル変更          |        | 4  |    |
| アクションリスト         | 4      | 4  | 4  |
| Quick Run        | 1      | 1  | *  |

主要機能のそれぞれの実行内容およびそれを使用する理由を理解することで、ジョブのタイプ ごとに適切なツールを選択することできます。各ツールの概要を次に示します。

#### 6.1. ツールの概要

#### 6.1.1. 編集ツール

ページ要素のチェックまたは編集

例のシナリオ

- ・ オブジェクトの特色を別の特色に変更したい。
- 整列されていないオブジェクトを移動する必要がある。
- ・ テキストを編集して、スペルの誤りを修正する必要がある。

#### 説明

インスペクタでは、ページ上の要素または要素の小さなグループを選択して、次のようなパラ メータを修正できます。

- カラーの修正
- テキストの編集
- 要素の移動
- 画像解像度の調整

その他の要素コントロール

#### 6.1.2. プリフライトプロファイル

文書全体の問題および修正をチェックする

例のシナリオ

- ・ 文書内のすべての要素をチェックして、RGBカラーで定義されているオブジェクトを検出したい。
- ・ 文書の総インク適用量をチェックしたい。
- 印刷には低すぎる解像度の画像を検出したい。

説明

プリフライトプロファイルを使用すると、プロファイル内で定義されたパラメータについて ページまたは文書全体をチェックしたり、一般的な修正の実行および注意が必要な問題の報告 を行うことができます。

PitStop Pro には、一般的なほとんどのチェックを含む、事前定義されたプロファイルが数多く 提供されています。ただし、制作のニーズに合わせて、プロファイルを編集したり、チェック や修正を調整することもできます。一般的な設定には次の項目が含まれます。

- PDF/X または GWG 準拠のチェック
- フォントのチェック
- フォントの置換またはリマップ
- カラーのチェック
- オーバープリントまたはレイヤーのチェック
- 画像解像度
- ・ 総インク適用量のチェック

その他

注: プリフライトプロファイル内でアクションリストを使用して、プリフライトプロ ファイルの実行時に適用可能な修正を拡張できます。プリフライトプロファイル内でア クションリストを使用する方法に関する詳細については、リファレンスガイドを参照し てください。

#### 6.1.3. グローバル変更

文書全体の属性または属性セットを変更する

例のシナリオ

- Courier として定義されているフォントを別のフォントに変更する必要がある。
- 文書で使用されているブラックおよびグレーをすべてクリーンアップしたい。
- ・ 
   文書のすべてのページにグラフィックを追加したい。

説明

グローバル変更は、Enfocusが提供する定義済みの変更であり、要素、ページ、文書全体に適用 できます。グローバル変更は修正できませんが、ほとんどには修正条件を満たすために変更可 能な設定があります。一般的なグローバル変更には次の項目が含まれます。

- カラーモデルの変更
- フォントのリマップ
- フォントをアウトラインに変換
- ページ番号を追加
- ブリードの拡張
- 画像のリサンプリング

#### 6.1.4. アクションリスト

文書全体で単一のオブジェクトタイプのパラメータを変更する

例のシナリオ

- ・ 「ブルー」のカラーのテキストのみを 100% ブラック (K) に変更したい。
- ・ すべての偶数ページを選択して左に移動し、すべての奇数ページを右側に移動したい。
- 印刷機へ送る準備のできた PDF 文書をタブレット コンピュータ用に最適化された PDF 文書 に変換したい。

説明

アクションリストは、PitStop Pro で使用可能なすべてのチェック、選択、調整を含む PitStop Pro の最も強力な機能です。アクションリストを使用すると、マクロを構築するかのように、 アクションのリストを作成し、適切な論理的順序でアクションをスタックして、最終的な機能 を作成できます。

上記の例では、「ブルー」のカラーのすべてのテキストを検出する機能を持つアクションリストを作成します。次に、2番目の機能では、「ブルー」を PMS 300 に変換します。このアクション リストは保存して、後で再利用できます。

#### 6.1.5. QuickRun

最も頻繁に使用する機能の制作マクロを作成する

例のシナリオ

ほとんどのジョブで使用するいくつかの機能があり、それらの機能へのすばやいアクセスまたはキーボードショートカットを作成したい。

説明

QuickRuns を使用すると、最も一般的な PitStop Pro 機能をすばやくジョブに適用できます。

QuickRuns では、プリフライトプロファイル、グローバル変更、アクションリストのマクロを 構築できます。これらのマクロは、ツールバーのお気に入りに保存したり、PitStop Pro によっ て自動的に割り当てられるキーボード ショートカットでアクセスできます。

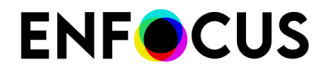

#### 6.1.6. 変数セット

プロセス時にオーバーライド可能な変数値を定義する:

例のシナリオ

- あらゆる可能なページサイズのチェックを行える、単一のプリフライトプロファイルを作成 する。
- 必要に応じてランタイム時に調整可能なプリフライトプロファイル値を作成し、ファイルに 含まれるカラー分版の数を正確にチェックできるようにする。

説明

スマートプリフライトは、プリフライトプロファイルの能力を完全に解き放ち、PDFファイルのチェックおよび修復を可能にする機能です。スマートプリフライトなしでは、PitStop Pro ユーザーは異なるジョブタイプや仕様を扱うために異なるプロファイルを作成する必要があり ます。しかし、スマートプリフライトによって、その必要が排除されます。

スマートプリフライトは、ユーザーがプロセス時にオーバーライド可能な変数値を定義した り、特定のチェックの結果に影響するジョブ条件の指定を可能にする規則ベースのチェックを 定義することを可能にすることで異なるプロファイルを作成する必要性を排除します。

変数セットには、プリフライトプロファイル内で使用できるスマートプリフライト変数がすべて含まれます。複数の変数セットを作成し、それぞれのセットに複数の変数を定義できます。 ただし、PitStop Proでは一度に1つの「アクティブな」変数セットを実行できます。PitStop Serverでも作業をしている場合以外は、すべての変数を1つの変数セットに格納しておくこと をお勧めします。PitStop Proの変数には次の3つの主なタイプがあります。

- 定数
- 規則に基づく
- 計算に基づく

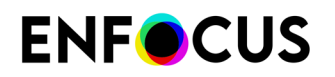

# 7. e ラーニング入門コース

Enfocus Web サイトで[Learn] (*https://www.enfocus.com/en/learn*)の下にある、以下の無 料コースを受講することをお勧めします。

| PitStop Pro 入門 | 内容                                   |
|----------------|--------------------------------------|
| モジュール1         | 試用版のインストールとアクティベート                   |
| モジュール 2        | ユーザーインターフェイスの参照                      |
| モジュール3         | プリセット(アクションリスト、グローバル変<br>更、QuickRun) |
| モジュール4         | プリフライト中                              |

これらのコースは、PitStop Pro を初めて使用するユーザーに基本的な知識を提供します。

より詳しく知りたい場合

2015 年 7 月の PitStop 月次ワークショップ(全般紹介)や 2015 年 6 月の PitStop 月次ワークショップ(プリフライトについて)など、他の「初心者」コース(ウェビナー、プロダクトムービー、月次ワークショップ)を確認してください。